# Manuel d'installation EPITA - Projet S2

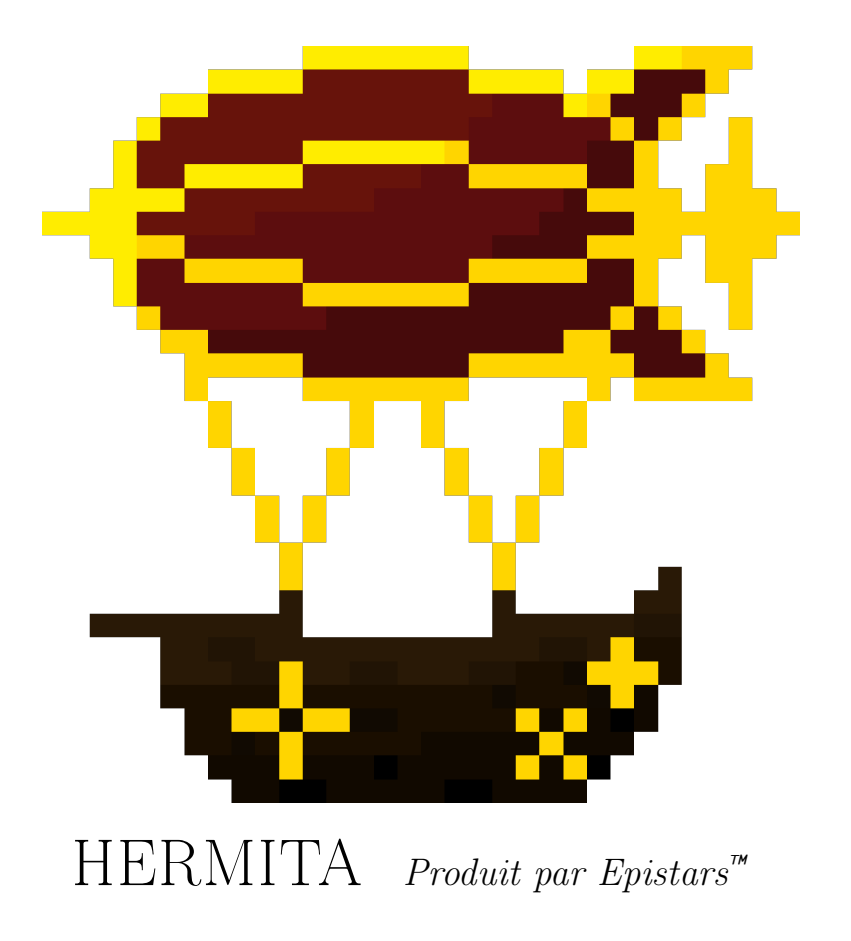

## ANOUAR BELMDEJENNEH, ANTOINE BLUMENROEDER, BAPTISTE DURRINGER, DYLAN DE ARAUJO 2022-2023

## 1 Télécharger

Se rendre sur https://hermita-game.github.io/telecharger/ et télécharger l'installateur pour Windows. Le fichier se nomme *Hermita-Setup.exe* 

## 2 Installation

Exécuter le fichier *Hermita-Setup.exe*. On vous demande d'abord si vous voulez l'installer pour tous les utilisateurs uniquement ou bien pour votre profil Windows.

Après avoir appuyé sur *Next*, vous pouvez cocher l'option pour ajouter un raccourci vers le jeu sur le Bureau de votre ordinateur.

Appuyez encore une fois sur *Next*, l'installation est maintenant prête à démarrer et vous pouvez la lancer avec le bouton *Install*.

Une fois l'installation terminée, vous pouvez cocher la case pour lancer le jeu directement et appuyer sur *Finish*.

#### 3 Lancer le jeu

Vous pouvez soit utiliser le raccourci sur le Bureau si vous l'avez, soit utiliser la barre de recherche Windows et rechercher Hermita.

#### 4 Désinstaller le jeu

Nous somme vraiment navrés que vous vous intéressiez à cette option mais pour désinstaller le jeu, vous pouvez chercher Herimita dans la barre de recherche Windows puis clic droit > Désinstaller pour finalement chercher le programme *Hermita version 1.2* et le désinstaller dans le menu *Programmes et fonctionnalités*.

Vous pouvez aussi exécuter le programme à l'adresse C:/Program Files (x86)/Hermita/unins000.exe